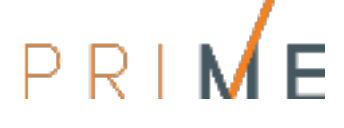

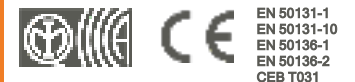

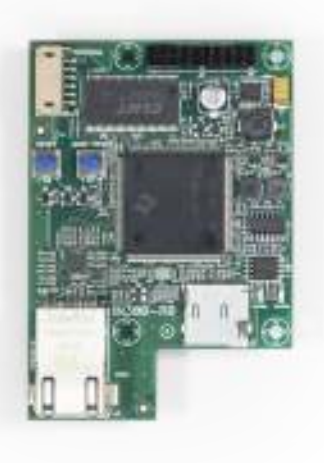

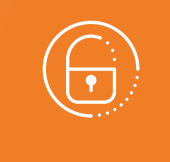

# PrimeLAN

# Tarjeta de red LAN

Manual de instalación y programación

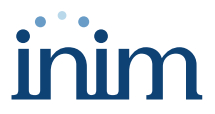

# nn M∈

### Tabla de contenidos

| 1. | Descripción de PrimeLAN                   | 3  |
|----|-------------------------------------------|----|
|    | 1.1 Descripción de las piezas             | 4  |
|    | 1.2 Especificaciones técnicas de PrimeLAN | 4  |
|    | 1.3 Categorías ATS                        | 5  |
| 2. | Instalación de la tarjeta PrimeLAN        | 6  |
|    | 2.1 Conexión a una red LAN                | 7  |
|    | 2.2 Prueba de conexión de red             | 8  |
| 3. | Programación de la tarjeta PrimeLAN       | 10 |
|    | 3.1 Programación de los parámetros IP     | 10 |
|    | 3.2 Programación de correos electrónicos  | 11 |
|    | 3.3 Configuración de los mapas gráficos   | 13 |
|    | 3.4 Cámaras Onvif                         | 15 |
|    | 3.5 Programación de la Interfaz KNX       | 17 |
|    | 3.6 Actualización del firmware            | 19 |
| 4. | Informaciones generales                   | 20 |
|    | 4.1 Sobre este manual                     | 20 |
|    | 4.2 Datos del fabricante                  | 20 |
|    | 4.3 Garantía                              | 20 |
|    | 4.4 Garantía limitada                     | 21 |
|    | 4.5 Tratamiento de los datos personales   | 21 |
|    | 4.6 Documentación para los usuarios       | 21 |
|    | 4.7 Eliminación del producto              | 22 |

# 1. Descripción de PrimeLAN

Las centrales Prime pueden conectarse nativamente a redes LAN y Internet.

La conectividad a la red permite al instalador la programación remota y la supervisión de la instalación por LAN mediante el uso del software Prime/STUDIO, un web-browser, la aplicación Inim Electronics o la conexión a la nube.

La tarjeta de red PrimeLAN opcional ofrece al usuario estas otras funciones:

- envío de e-mail con adjuntos coincidiendo con los eventos de central
- comunicación con la central usando cualquier navegador, gracias a un servidor web integrado. La interfaz web, tras la autenticación del usuario, puede mostrar:
  - estado zonas
  - estado salidas
  - estado particiones
  - estado temporizadores
  - estado Nexus
  - lectura registro eventos
  - fallos
  - teclados virtuales
  - mapas gráficos
  - tensión del sistema
  - gestión cámaras Onvif (tiempo real y eventos vídeo)
  - interfaz con sistemas de protocolo KNX
- interfaz con sistemas de protocolo Modbus

El usuario por lo tanto puede armar o desarmar particiones, excluir/incluir zonas, activar/desactivar salidas o efectuar el reset de las memorias de alarma y de sabotaje.

#### Nota

Téngase presente que el servicio de correo electrónico no garantiza el tiempo de entrega de los mensajes y anexos ni la recepción de los mismos.

#### **Interfaz KNX**

PrimeLAN permite la comunicación mediante la red LAN entre la central Prime y instalaciones que adoptan el protocolo KNX.

Al programar la central mediante el software Prime/STUDIO, es posible convertir los mandos y eventos en determinadas señales desde y hacia el sistema KNX.

De todos modos, es necesario utilizar una interfaz KNX/IP, dispositivo KNX para conectar a la red LAN y al BUS KNX.

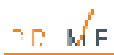

### 1.1 Descripción de las piezas

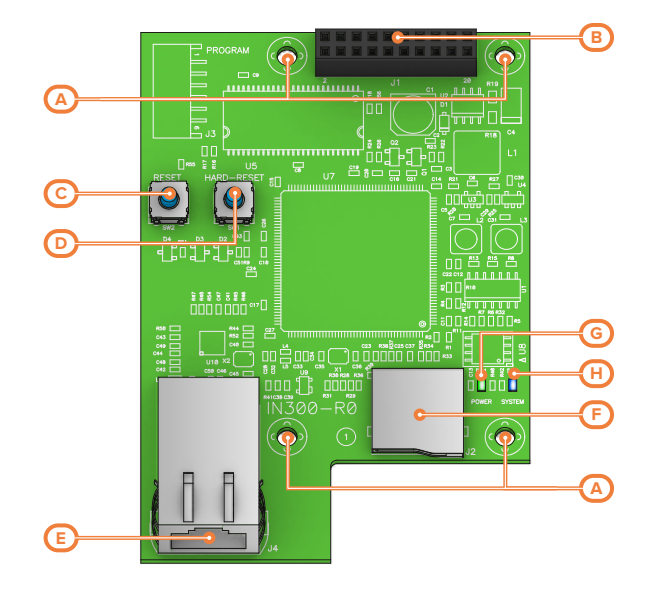

| [A] | Orificios de fijación                        |
|-----|----------------------------------------------|
| [8] | Conectores para tarjeta madre (posterior)    |
| [0] | Conector para tarjeta opcional               |
| [C] | Pulsador RESET                               |
| [D] | Pulsador HARD RESET                          |
| [E] | Conector RJ45 para red LAN                   |
| [F] | Conector para µSD-card                       |
| [G] | LED - alimentación de la tarjeta             |
| [H] | LED - conexión entre la central y la tarjeta |

La tarjeta se suministra con:

- 4 distanciadores metálicos de 16 mm para el montaje
- 4 tornillos M3

### 1.2 Especificaciones técnicas de PrimeLAN

| Alimentación            | 13,8 V          |  |  |
|-------------------------|-----------------|--|--|
| Absorción máxima        | 30 mA           |  |  |
| Condiciones ambientales |                 |  |  |
| Temperatura             | de -10 a +40 °C |  |  |

| Humedad relativa              | ≤ 75 % sin condensación |
|-------------------------------|-------------------------|
| Grado de protección           | IP 30                   |
| Clase ambiental               | II                      |
| Dimensiones                   | 62,5 x 90 x 19 mm       |
| Peso                          | 30 gr                   |
| Capacidad MÁX. de la µSD-card | 32Gbyte                 |
| Protocolo de seguridad        | AES-128 bits            |

| Absorciones SPT (transceptor de<br>los sitios controlados) |          |  |  |  |
|------------------------------------------------------------|----------|--|--|--|
| Absorciones                                                | PrimeLAN |  |  |  |
| Corriente de pico                                          | 30 mA    |  |  |  |
| Corriente media horaria                                    | 31 mA    |  |  |  |

### 1.3 Categorías ATS

Las centrales Prime solas o en combinación con los dispositivos de transmisión opcionales, constituyen un SPT (Supervised Premises Transceiver) utilizable para realizar un ATS (Alarm transmission System) según las definiciones de las normas EN 50136-1 y EN 50136-2.

Las categorías máximas de ATS que se pueden realizar con las configuraciones SPT y el canal de comunicación principal usado y los respectivos parámetros aparecen en las siguientes tablas.

|                    | C     | onfiguraciones    | SPT      |           | Intorfaz do rod primaria | Categori            | as ATS            |   |
|--------------------|-------|-------------------|----------|-----------|--------------------------|---------------------|-------------------|---|
| Centrales<br>Prime | Nexus | Nexus/G-3G-<br>4G | PrimeLAN | PrimeWiFi | SPT                      | Single Path<br>(SP) | Dual Path<br>(DP) |   |
| 1                  |       |                   |          |           |                          | 6 2                 |                   |   |
| 1                  | 1     |                   |          | Internet  | 6                        |                     | 6                 | 2 |
| 1                  |       |                   | 1        |           | Internet                 |                     |                   | 5 |
| 1                  | 1     |                   |          | 1         |                          |                     |                   |   |
| 1                  |       | 1                 |          |           |                          |                     |                   |   |
| 1                  |       | 1                 | 1        |           | GSM/GPRS/UMTS/HSPA       | 6                   | 2                 |   |
|                    |       | 1                 |          | 1         | ]                        |                     |                   |   |

| Catogorías | ATC | eogún | lae | config | uracionos |
|------------|-----|-------|-----|--------|-----------|
| Calegonas  | AIS | segun | ias | coning | uraciones |

#### Parámetros ATS

| Categorías<br>ATS |   | Tiempo de transmisión |                    | Tiomno do   | Seguridad on la | Seguridad de la | Modalidad do fun- |
|-------------------|---|-----------------------|--------------------|-------------|-----------------|-----------------|-------------------|
|                   |   | Clasificación         | Valores<br>máximos | relación    | sustitución     | información     | cionamiento       |
| Single            | 2 | D2 (60s)              | M2 (120s)          | T2 (25h)    | S0              | 10              |                   |
| Path              | 6 | D4 (10s)              | M4 (20s)           | T6 (20s)    | S2              | 13              | Deep through      |
| Dual              | 2 | D3 (20s)              | M3 (60s)           | T3a (30min) | S0              | 10              | Pass-infough      |
| Path              | 4 | D4 (10s)              | M4 (20s)           | T5 (90s)    | S2              | 13              |                   |

DD ME

### 2. Instalación de la tarjeta PrimeLAN

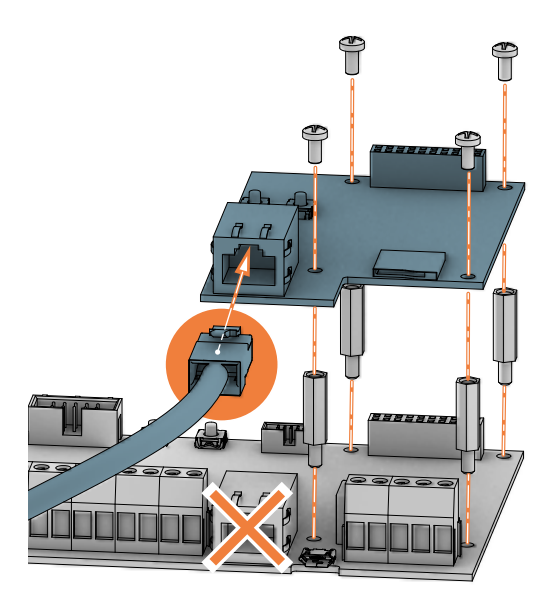

- Desalimentar completamente la central, desconectando la fuente de alimentación primaria (230V~) y la batería de reserva.
- 2. Extraer los 4 tornillos de fijación de la tarjeta madre que corresponden a los orificios de la tarjeta opcional.
- 3. Sustituir los tornillos por los distanciadores metálicos roscados (suministrados con la tarjeta).
- 4. Coloque la tarjeta haciendo coincidir el conector posterior con el que se encuentra en la tarjeta madre.
- 5. Enroscar los 4 tornillos en los orificios correspondientes a los distanciadores.
- Alimentar nuevamente la central, conectando la fuente de alimentación primaria (230V~) y la batería de reserva.

#### ¡Atención!

La instalación de la tarjeta PrimeLAN deshabilita el conector RJ45 integrado en la tarjeta madre de la central.

La conexión a la red LAN puede realizarse exclusivamente a través de la tarjeta PrimeLAN.

### 2.1 Conexión a una red LAN

La central Prime puede conectarse a una red LAN, tanto cableada mediante el puerto Ethernet, como Wi-Fi mediante el módulo opcional PrimeWiFi, y tener así acceso a una red local o a internet.

#### Nota

La conectividad de la central Prime a la red LAN depende de la configuración de la red.

Por tanto, se aconseja contactar con el administrador de la red para configurarla correctamente.

La conexión de la central y la configuración de los parámetros de red pueden ser realizadas por el usuario a través del menú de usuario, al cual se puede acceder desde:

- teclado con pantalla LCD
- teclado con pantalla táctil, accediendo a la sección «Ajustes Pantalla alfanumérica» desde la página de inicio para operar como con un teclado con pantalla LCD

Para el programador es posible configurar los parámetros de red también gracias al software, exclusivamente si se dispone de una conexión directa entre la central y el PC.

#### Desde el teclado

Digite codigo (Usuario), Configuración, Wi-Fi

En tal sección se dispone de las siguientes subsecciones:

 Redes Wi-Fi - presionando la tecla OK la central inicia un escaneo cuyo resultado es la lista de las redes Wi-Fi disponibles, ordenadas según la potencia de la señal recibida.
A continuación, se puede elegir una red y efectuar la conexión con la tecla OK, introduciendo la contraseña requerida.

| Wi-Fi<br>Wi-Fi Networks<br>Parámetros | ок | Wi-Fi Networks<br>ESPERE | ок | Wi-Fi Networks<br>WiFi host<br>WiFi empresarial | ок | WiFi host<br>Señal 90% |
|---------------------------------------|----|--------------------------|----|-------------------------------------------------|----|------------------------|
| Parámetros IP                         |    |                          |    | W1F1 Privado                                    |    | Conecta? UK =YES       |

- Parámetros:
  - Habilitar DHCP si está habilitada, se obtendrán automáticamente los parámetros para la conexión IP, según el protocolo DHCP.
  - Habilitar Wi-Fi si está habilitada, se activa el módulo PrimeWiFi para la conexión Wi-Fi.
  - Prueba internet si está habilitada, la central realizará automáticamente cada 5 minutos una prueba de conexión a internet que, en caso de que falle, forzará el reinicio de la conexión Wi-Fi.

Una vez seleccionada la opción, se habilita con la tecla «  $\blacksquare$ » y se deshabilita con «  $\square$ ». La tecla **OK** confirma la modificación de las opciones.

 Parámetros IP - sección para la configuración de los parámetros de red (dirección IP, máscara subnet, gateway, DNS, puerto de comunicación).

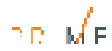

- Usar las teclas flecha «izquierda» y «derecha» para seleccionar el campo a modificar y mediante las teclas numéricas ingresar el número. Insertar los octetos incluidos los ceros (por ejemplo: 192168001010 para 192.168.1.10).
- 3. Presionar OK para salir y guardar.

Después de haber modificado estos parámetros, y en general, al salir de la opción del menú «Ajustes», la central podría reiniciarse completamente.

#### Mediante el software

| - 8  |      |        |  |  |
|------|------|--------|--|--|
| 76.8 | 1.44 | 20 A - |  |  |
|      |      | - 61   |  |  |
| 1.16 | ×.,  | - No.  |  |  |
|      | - 81 |        |  |  |

- Ejecutar el software Prime/STUDIO y abrir la sección del menú «Ajustes, Puertos de comunicación».
  - En el recuadro «Tipo de comunicación», seleccionar la conexión «LAN/WiFi». En el recuadro «Dirección IP», ingresar los datos de red en los campos «Direc-

3.

- ción IP» y «Contraseña».
- 4. Pulsando OK se realiza la conexión.

2

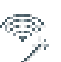

Como alternativa al procedimiento anterior, es posible configurar la red Wi-Fi y conectarse a esta siguiendo la guía rápida proporcionada a través del botón del menú de la izquierda.

#### Nota

El procedimiento puede realizarse exclusivamente si la conexión entre el ordenador utilizado y la central se efectúa mediante USB.

### 2.2 Prueba de conexión de red

A través de su menú de usuario, es posible iniciar la prueba de conectividad Internet/Cloud.

#### Desde el teclado

Digite codigo (Usuario), Configuración, Conexión test

Esta prueba inicia las siguientes comprobaciones:

- Prueba de conexión a internet mediante la red LAN/Wi-Fi
- Prueba de conexión a internet mediante el comunicador GSM
- Prueba de resolución DNS mediante la red LAN/Wi-Fi
- Prueba de resolución DNS mediante el comunicador GSM
- Prueba de conexión al canal "Eventos" de la nube mediante la red LAN/Wi-Fi
- · Prueba de conexión al canal «Eventos» de la nube mediante el comunicador GSM
- Prueba de conexión al canal «Mandos» de la nube mediante la red LAN/Wi-Fi
- Prueba de conexión al canal «Mandos» de la nube mediante el comunicador GSM

Durante la ejecución de la prueba, la primera línea de la pantalla muestra el mensaje «Esperar» y la segunda línea de la pantalla muestra la descripción de la prueba actualmente en curso.

Al completar cada prueba, la pantalla del teclado muestra en la cuarta línea el resultado de la prueba:

- un asterisco («\*») si la prueba ha finalizado con éxito
- un guion («\_») si la prueba ha fallado.

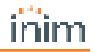

Al final de todas las pruebas, en caso de una comunicación exitosa, en las dos primeras líneas se muestra el siguiente mensaje «Prueba exitosa»; en caso contrario, se indica el mensaje genérico «Errores detectados Presione OK». Al presionar la tecla **OK**, se enumeran las pruebas fallidas.

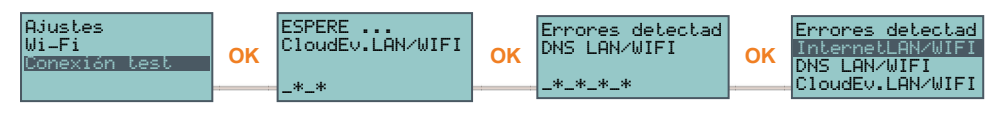

#### Nota

Si el conector Ethernet está desconectado o si el comunicador GSM Nexus no está presente o no responde, o hay un modelo de comunicador GSM sin posibilidad de efectuar la comunicación IP, las pruebas de estos canales de comunicación no se efectuarán.

Si en la central hay un módulo PrimeLAN, la prueba de los canales LAN se iniciará independientemente del hecho de que el conector Ethernet esté conectado o no a una red.

## 3. Programación de la tarjeta PrimeLAN

#### ¡Atención!

⊇D ME

La programación de la tarjeta PrimeLAN se puede hacer exclusivamente mediante el software Prime/STUDIO.

#### Mediante el software

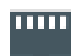

El botón del menú izquierdo **PrimeLAN ajustes** permite visualizar y configurar la tarjeta de interfaz ethernet PrimeLAN.

Los datos de programación visualizados son propios de la tarjeta y, al igual que los ingresados, quedarán memorizados en la tarjeta conectada a la central (no

en la central misma).

### 3.1 Programación de los parámetros IP

La conectividad de la red LAN de la central depende de la configuración de la red.

Por tanto, se aconseja contactar con el administrador de la red para configurarla correctamente.

|                                                                                                    | Parámetro                                                                                                    | Sección software                                          | Sección menu<br>instalador                 | Sección menu<br>usuario                       |
|----------------------------------------------------------------------------------------------------|----------------------------------------------------------------------------------------------------|-----------------------------------------------------------|--------------------------------------------|-----------------------------------------------|
| IP Address<br>mask Subnet<br>Gateway<br>DNS<br>Puerto de comu-<br>nicación<br>Puerto servidor<br>web<br>Puerto SSL | Parámetros de conexión                                                                                                    | Parámetros<br>conexión IP,<br>i Parámetros de<br>conexión | Otros Pará-<br>metros,<br>Parámetros<br>IP | Confi9uración,<br>Wi-Fi<br>Parámetros IP<br>- |
| Obtener una direc-<br>ción IP auto-<br>máticamente                                                                 | Cuando está activada esta opción, no es nece-<br>sario completar los campos anteriores. El pro-<br>tocolo utilizado es DHCP.                                                             |                                                           | Opciones<br>Panel,<br>Hab event<br>sucio   | Opciones panel,<br>Hab event.sucio            |
| Habilitar UPnP                                                                                                    | Al activarse esta opción se habilita el protocolo<br>UPnP, que a su vez activa automáticamente el<br>redireccionamiento de los puertos de comu-<br>nicación, web y SSL al router de red. |                                                           | -                                          | _                                             |
|                                                                                                    | Si se dispone de una conexión con dirección IP<br>pública y dinámica, es útil usar un nombre de<br>dominio para poder localizar en todo momento la<br>propia tarjeta LAN.                | ↓ □ Parámetros   □ ↓ conexión IP,   □ ↓ DNS dinámica      |                                            |                                               |
| Dominio                                                                                                    | Prime es compatible con el servicio ofrecido por:                                                                                                    |                                                           | -                                          | -                                             |
| Nombre de usua-<br>rio                                                                                             | dyndns.org                                                                                                    |                                                           |                                            |                                               |
| Contraseña                                                                                                    | freedns.afraid.org                                                                                                    |                                                           |                                            |                                               |

#### Conexión IP

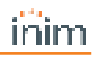

|                                               | Parámetro                                                                                                    | Sección software                                | Sección menu<br>instalador | Sección menu<br>usuario |
|-----------------------------------------------|----------------------------------------------------------------------------------------------------|-------------------------------------------------|----------------------------|-------------------------|
|                                               | • no-ip.com                                                                                                    |                                                 |                            |                         |
|                                               | camsec.net                                                                                                    |                                                 |                            |                         |
|                                               | • inimdns.biz                                                                                                    |                                                 |                            |                         |
|                                               | Inscribiéndose en una de estas direcciones se<br>obtienen los datos de acceso para ingresar en<br>esta sección de programación.              |                                                 |                            |                         |
| Actualizar cada                               | Intervalo de tiempo en segundos con el que la tar-<br>jeta LAN actualiza la asociación del dominio ele-<br>gido con la dirección IP pública. |                                                 | _                          | -                       |
| Test DDNS<br>account                          | Botón con el que se inicia una prueba de la cuenta<br>DDNS (solo para el servicio «inimdns.biz»)                                             |                                                 | -                          | -                       |
|                                               | Si está activada, el reloj de la central Prime se sin-<br>croniza con el protocolo NTP; en ese caso es<br>necesario configurar:              | Parámetros conexión IP, Con- figuración cliente |                            |                         |
|                                               | • Server                                                                                                    | NTP                                             | -                          | -                       |
|                                               | Actualización cada - intervalo de                                                                                                    |                                                 |                            |                         |
| Habilitar sin-                                | tiempo en segundos entre dos actua-                                                                                                    |                                                 |                            |                         |
| cronización NTP                               | lizaziones del horario sucesivas                                                                                                    |                                                 |                            |                         |
|                                               | Si está habilitada, se activa el servicio Modbus/IP<br>en la tarjeta LAN; en ese caso es necesario con-<br>figurar:                          | Parámetros conexión IP, Modbus                  |                            |                         |
|                                               | Port                                                                                                    |                                                 | -                          | -                       |
| Habilitar Modbus                              | • Código                                                                                                    |                                                 |                            |                         |
| Esta sección permite<br>tuar una prueba de la | e configurar los parámetros necesarios para efec-<br>a conexión IP.                                                                          | Parámetros                                      | -                          | -                       |
| Dirección IP<br>Puerto                        | Dirección IPv4 y puerto al cual se destinan los<br>intentos de conexión.                                                                     | test Conexion IP                                | -                          | -                       |
| Intervalo                                     | Intervalo de tiempo en segundos entre los test de<br>conexión. Si equivale a «0» el test de conexión<br>está deshabilitado.                  |                                                 | -                          | -                       |
| Número de inten-<br>tos                       | Número de intentos de conexión para cada una<br>de las pruebas.                                                                              |                                                 | -                          | -                       |

### 3.2 Programación de correos electrónicos

El uso de la tarjeta de red opcional PrimeLAN ofrece al usuario la posibilidad de enviar email con adjuntos ante la ocurrencia de eventos de central.

De todos modos, el envío de email ante la activación o restauración de eventos requiere la previa activación de la opción "Memoria" en la configuración de cada evento.

#### Parámetros e-mail

|                       | Secc                                                                                                    | ión software |                                   |
|-----------------------|----------------------------------------------------------------------------------------------------|--------------|-----------------------------------|
|                       | El campo «Asunto» de todos los correos electrónicos; cuando se envía un correo electrónico, la tar-<br>jeta PrimeLAN utiliza este parámetro como asunto para cualquier tipo de evento. | 11111        | Parámetros e-<br>mail, Parámetros |
| Objeto                | En función de la configuración de los mensajes de correo electrónico, el campo «Asunto» puede inte-<br>grarse con una indicación general del tipo de evento o un texto personalizado.  |              |                                   |
| Remitente             | Dirección del remitente de los correos electrónicos                                                                                                    |              |                                   |
| Servidor de<br>correo | Dirección del server SMTP de correo en salida                                                                                                    |              |                                   |
| Puerto                | Puerto de salidas del server de correo (SMTP)                                                                                                    |              |                                   |
| Cuenta                | Campo donde seleccionar un dominio para el cual se obtiene una configuración automática de los<br>parámetros pulsando el botón <b>Preconfiguration</b>                                 |              |                                   |

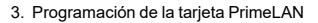

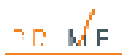

|                              | Parámetro                                                                                                    | Secci | ón software     |
|------------------------------|----------------------------------------------------------------------------------------------------|-------|-----------------|
| Policy SSL                   | Campo de selección del protocolo SSL.                                                                                                    |       |                 |
| Timeout (s)                  | Campo donde se selecciona el rango máximo de tiempo (de 60 a 300 segundos) dentro del cual la<br>central envía el email al servidor de correo. |       |                 |
| Se requiere<br>autenticación | Campo de selección del tipo de autenticación.                                                                                                  |       |                 |
| Nombre de<br>usuario         | Credenciales de autenticación del server SMTP mencionado anteriormente.                                                                        |       |                 |
| Contraseña                   |                                                                                                    |       |                 |
|                              | Sección para crear la agenda, ingresando los datos de los destinatarios de los correos electrónicos.                                           |       | Parámetros e-   |
| ld.                          | Tales datos pueden configurarse tanto en esta sección como durante la asignación de los desti-                                                 |       | mail, Contactos |
| Nombre                       | natarios al mensaje de correo.                                                                                                    |       |                 |
| Dirección                    | Es posible memorizar hasta 20 deestinatarios.                                                                                                  |       |                 |

A continuación veremos los parámetros que permiten configurar los mensajes de correo electrónico, ingresando el texto y asociándolos a la ocurrencia de eventos y a determinados destinatarios:

|                              | Parámetro                                                                                                    | Secc | ión software  |
|------------------------------|----------------------------------------------------------------------------------------------------|------|---------------|
|                              | Campo de selección del tipo de eventos que se desea programar.                                                                                                    |      | Configuración |
| Tipo de<br>evento            | Según el tipo de evento seleccionado, se verán en la tabla todos los eventos correspondientes que se<br>pueden programar.                                                                                                    |      | de email      |
| Activación /<br>Restauración | Las fichas «Activación» y «Restauración» son iguales y se refieren respectivamente a la programación<br>del envío de emails cuando el evento ocurre (Activación) y cuando termina (Restauración).                             |      |               |
|                              | Para los eventos que tienen esta opción activada, es posible programar simultáneamente los desti-<br>natarios, el mensaje de texto y los adjuntos haciendo clic en el casillero correspondiente (ver más ade-<br>lante).      |      |               |
| Sel.                         | Haciendo clic con la tecla derecha del ratón en el encabezamiento de esta columna, es posible selec-<br>cionar o deseleccionar opciones que involucren todos los eventos de la central o todos los eventos del<br>mismo tipo. |      |               |
|                              | Si está habilitada, esta opción incorpora en el cuerpo del mensaje el registro del evento tal como ha sido<br>memorizado en la central.                                                                                       |      |               |
| Registro                     | Haciendo clic con la tecla derecha del ratón en el encabezamiento de esta columna, es posible selec-<br>cionar o deseleccionar opciones que involucren todos los eventos de la central o todos los eventos del<br>mismo tipo. |      |               |
|                              | Con un doble clic en el casillero correspondiente del evento seleccionado se accede a la agenda de las<br>direcciones email.                                                                                                  |      |               |
|                              | En la ventana <b>Contactos</b> es posible seleccionar y también modificar las direcciones de correo elec-<br>trónico de los destinatarios.                                                                                    |      |               |
|                              | Hay 3 botones:                                                                                                    |      |               |
|                              | • Aplicar - Permite añadir o eliminar los destinatarios en relación al único evento seleccionado                                                                                                    |      |               |
|                              | • Aplicar a los eventos en el grupo seleccionado - Permite añadir o eliminar los desti-                                                                                                    |      |               |
|                              | natarios en relación a todos los eventos del mismo tipo que el del evento seleccionado                                                                                                    |      |               |
|                              | • Aplicar a los eventos del panel de control seleccionados - Permite añadir o eliminar los                                                                                                    |      |               |
| Destinatarios                | destinatarios en relación a todos los eventos de central seleccionados                                                                                                    |      |               |
|                              | Para cada evento, permite editar la información proporcionada con el asunto del correo electrónico, ade-<br>más de lo indicado en Tabella: Parámetros e-mail.                                                                 |      |               |
|                              | Con un doble clic en la casilla correspondiente del evento, se muestra la ventana Asunto del mensaje<br>en la cual editar un texto:                                                                                           |      |               |
|                              | • si dicho texto se deja vacío, el asunto del correo electrónico también contendrá el tipo gené-                                                                                                    |      |               |
|                              | rico de evento                                                                                                    |      |               |
|                              | • si se ha introducido un texto, el asunto también incluirá el texto especificado para el evento                                                                                                    |      |               |
|                              | individual                                                                                                    |      |               |
|                              | Los 3 botones (Aplicar, Aplicar a los eventos en el grupo seleccionado y Aplicar a los eventos<br>del panel de control seleccionados tienen las mismas funciones descritas anteriormente.                                     |      |               |
|                              | El pulsador <b>Configurar predefinidos para seleccionados</b> configura automáticamente el asunto en el formato: «tipo de evento - referencia».                                                                               |      |               |
| Objeto                       | Dejando el puntero del ratón en el campo del mensaje, el contenido se visualizará como una descripción<br>emergente (tooltip).                                                                                                |      |               |

#### Configuración de los mensajes de email

|                | Parámetro                                                                                                    | Sección software |
|----------------|----------------------------------------------------------------------------------------------------|------------------|
|                | Permite editar el texto del mensaje de correo electrónico para cada evento.                                                                                                    |                  |
|                | Con un doble clic en el casillero correspondiente del evento seleccionado, se abre la ventana <b>Mensaje</b><br>donde es posible ingresar un texto de hasta 512 caracteres dispuestos en varias líneas.                                                                                                    |                  |
|                | Asimismo, es posible ingresar enlaces para el acceso directo a páginas web o a dispositivos en LAN (p.<br>ej. cámaras en IP) anteponiendo siempre el prefijo «http://».                                                                                                    |                  |
|                | Los 3 botones (Aplicar, Aplicar a los eventos en el grupo seleccionado y Aplicar a los eventos<br>del panel de control seleccionados tienen las mismas funciones descritas anteriormente.                                                                                                    |                  |
| Cuerpo         | Dejando el puntero del ratón en el campo del mensaje, el contenido se visualizará como una descripción<br>emergente (tooltip).                                                                                                    |                  |
|                | Permite adjuntar un archivo al mensaje de correo electrónico para cada evento.                                                                                                    |                  |
|                | Con un doble clic en el casillero correspondiente del evento seleccionado, se abre la ventana <b>Explorar</b> , donde es posible cargar el archivo seleccionado o eliminar archivos en la SD-card.                                                                                                    |                  |
| Anexo          | Los 3 botones (Aplicar, Aplicar a los eventos en el grupo seleccionado y Aplicar a los eventos<br>del panel de control seleccionados tienen las mismas funciones descritas anteriormente.                                                                                                    |                  |
|                | Permite asociar una cámara vídeo a cada evento.                                                                                                    |                  |
|                | Con un doble clic en el casillero correspondiente del evento seleccionado, se abre la ventana <b>Selec-</b><br>cionar càmara Onvif, donde es posible seleccionar una de las cámaras configuradas o elegir dos pre-<br>configuraciones para la misma. Tales preconfiguraciones se seleccionan entre las visualizadas tras la<br>actualización de la sección específica (ver <i>Cámaras Onvif</i> ). |                  |
| Cámara         | Los 3 botones (Aplicar, Aplicar a los eventos en el grupo seleccionado y Aplicar a los eventos<br>del panel de control seleccionados tienen las mismas funciones descritas anteriormente.                                                                                                    |                  |
| Escribir en SD | Si está habilitada, memoriza los fotogramas grabados en la tarjeta SD incorporada en la tarjeta Pri-<br>meLAN.                                                                                                    |                  |
|                | ·                                                                                                    |                  |

### 3.3 Configuración de los mapas gráficos

Prime suministra funciones de supervisión basadas en mapas gráficos a los cuales un usuario tiene acceso mediante un teclado Alien o la interfaz web. Mediante el acceso a un mapa gráfico, el usuario tiene una visualización del área supervisada y la capacidad de acceder a funciones del sistema de seguridad.

El teclado Alien puede gestionar hasta 10 mapas (si tiene una revisión inferior a la 2.00 puede gestionar hasta un máximo de 5 mapas) y la interfaz web hasta 20 mapas. En cada mapa es posible introducir un máximo de 20 objetos / teclas representados por iconos.

#### Nota

Para utilizar los mapas gráficos es necesario contar con una SDcard en formato micro-SD.

La tarjeta tiene que introducirse en la ranura del teclado Alien para la configuración y el acceso a los mapas del teclado Alien, o bien en la ranura de interfaz ethernet PrimeLAN para acceder a los mapas desde la Web.

La programación de los mapas mediante un teclado Alien depende exclusivamente de la tarjeta SD utilizada. El cambio de la SDcard o su uso en varios teclados comporta la pérdida completa de la programación y puede comportar el mal funcionamiento del teclado.

#### Mediante el software

Con el software Prime/STUDIO, el acceso a la configuración de los mapas se realiza en las siguientes secciones:

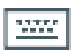

Mapas gráficos del teclado Alien - hacer clic en el botón Teclados del menú izquierdo, en la sección a la derecha seleccionar el teclado de tipo «Pantalla táctil» y acceder a la sección «Mapas».

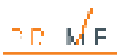

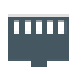

Mapas gráficos de la interfaz web - hacer clic en el botón Configuración PrimeLAN a la izquierda y después acceder a la sección "Programación - Mapas gráficos" a la derecha.

En el centro de las dos secciones se dispone del recuadro que visualiza

la imagen del mapa actual.

Encima de este se encuentra una barra con los iconos de los objetos para ingresar y los botones para editar el mapa actual.

A la izquierda de este se encuentra el directorio de los mapas gráficos con los objetos ingresados.

#### Mapa nuevo

La construcción de un mapa nuevo se realiza de la siguiente manera:

- 1. Añadir un mapa nuevo haciendo clic en el botón 🗋 .
- Asociar una imagen al mapa, seleccionando un archivo con el botón
- Ingresar uno de los objetos disponibles en la barra con los iconos. Los objetos se incorporan haciendo clic primero en el respectivo icono de la barra y luego en el punto del mapa donde se desea colocarlos.
- 4. Cargar el mapa configurado en la central con el botón 🔜

Si en cambio se desean modificar los mapas ya programados en la central, es necesario leer antes la configuración con el botón 📕 y luego aportar las modificaciones.

| Teclas         | Programación de Alien                                                                                                    | Programacion interfaz web                                                                                                    |  |  |  |  |
|----------------|----------------------------------------------------------------------------------------------------|----------------------------------------------------------------------------------------------------|--|--|--|--|
|                | ■●●●●●<                                                                                                    | 🕲 % 🏟 🔕 🤙 🖑 🕲 🕅 📢 🖏 🌾                                                                                                    |  |  |  |  |
| Iconos obietos | Haciendo clic con la tecla izquierda en uno de los iconos dispuestos en el mapa, el icono se destaca y presenta un recuadro que permite cambiar su tamaño o posición.                                                                                                    |                                                                                                    |  |  |  |  |
|                | Haciendo clic con la tecla derecha en uno de los iconos dispuestos en el mapa o en el directorio de los mapas a la izquierda, es posible borrar el objeto o cambiar su configuración; en ese caso se abre una ventana con los parámetros editables (ver <i>Tabella: Configuración de los objetos de los mapas</i> ). |                                                                                                    |  |  |  |  |
| <              | Botón para ver u ocultar el directorio de los mapa                                                                                                    | s a la izquierda del mapa visualizado.                                                                                              |  |  |  |  |
| L) 🗙           | Botones para añadir un mapa nuevo al final del di<br>del directorio.                                                                                                    | Botones para añadir un mapa nuevo al final del directorio de los mapas o eliminar el último mapa<br>del directorio.                 |  |  |  |  |
|                | Botón para ingresar o sobreescribir la imagen de fondo en el mapa actual.<br>El nombre del archivo de la imagen actual está indicado en la sección inferior.                                                                                                    |                                                                                                    |  |  |  |  |
|                | Seleccionando varios iconos, con estos botones es posible alinearlos.                                                                                                    |                                                                                                    |  |  |  |  |
|                | Seleccionando varios iconos, con estos botones o<br>las medidas del primer icono seleccionado (anchi                                                                                                    | es posible modificar su tamaño atribuyéndoles<br>ura, altura o ambas).                                                              |  |  |  |  |
|                | No disponible                                                                                                    | Seleccionando un icono, con estos botones es<br>posible cambiar su tamaño y posición de<br>manera que ocupe un cuarto de la imagen. |  |  |  |  |
| 5              | Botón para leer en el teclado o en la PrimeLAN los mapas configurados para poder así modi-<br>ficarlos.                                                                                                    |                                                                                                    |  |  |  |  |
| 5              | Botón para escribir en el teclado o en la PrimeLAI<br>modificados tras una lectura.                                                                                                    | N los nuevos mapas configurados o los mapas                                                                                         |  |  |  |  |

#### Teclas de configuración de los mapas

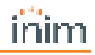

|                         | -                                                       | <b>5</b>                                                                                                    |                                                                                                    |  |
|-------------------------|---------------------------------------------------------|----------------------------------------------------------------------------------------------------|----------------------------------------------------------------------------------------------------|--|
| Sección                 |                                                         | Parámetro                                                                                                    | Notas                                                                                              |  |
|                         | Altura, Ancho, Posición<br>X y Y                        | Campos numéricos donde indicar las medidas del icono del<br>objeto y su localización en el mapa.                                                                                        |                                                                                                    |  |
| Dimension<br>y posicion | Cadena                                                  | Campo donde ingresar la cadena que se visualiza sobre el icono.                                                                                                    |                                                                                                    |  |
|                         |                                                         | Botones para definir el color de la cadena.                                                                                                    | Solo para Alien                                                                                    |  |
| Central                 | Campo para seleccionar l                                | a parte del sistema antiintrusión asociada al icono.                                                                                                    | Zona, partición, salida,<br>escenario, teclado                                                     |  |
| Enlace al<br>mapa       | Campo de selección del n<br>Para las interfaces web es  |                                                                                                    |                                                                                                    |  |
|                         | liRi                                                    |                                                                                                    |                                                                                                    |  |
| Cámara web              | jpeg, m-jpeg                                            | Parámetros de configuración de la cámara web.                                                                                                    | Solo para interfaz web                                                                             |  |
|                         | Sección donde se indican<br>bio del estado del objeto d | l los iconos que reemplazan los actuales en caso de cam-<br>que representa.                                                                                                    |                                                                                                    |  |
|                         | Con los mapas del teclado<br>bajo la cadena indicada a  | o es posible indicar las eventuales cadenas visualizadas<br>neriormente.                                                                                                    |                                                                                                    |  |
| Imagen                  |                                                         | Botón para seleccionar la imagen que reemplaza la pre-<br>definida.                                                                                                    |                                                                                                    |  |
|                         | ×                                                       | Botón para eliminar la imagen seleccionada.                                                                                                    | Solo para interfaz web                                                                             |  |
|                         |                                                         | Botones para definir el color de la cadena.                                                                                                    | Solo poro Alion                                                                                    |  |
|                         | 9                                                       | Botón para restablecer la imagen predefinida.                                                                                                    |                                                                                                    |  |
|                         | Ventana de selección de<br>comandos                     | Si está habilitada, cuando se toca el icono en el mapa se abre<br>una ventana para la selección del mando para activar.                                                                 | Solo para Alien.                                                                                   |  |
|                         | Comando de solicitud de<br>autorización                 | Si está habilitada, el teclado solicita el código de usuario antes de activar el mando del icono correspondiente.                                                                       | Los mandos cambian el<br>estado del objeto.                                                        |  |
|                         |                                                         | Si está habilitada, cuando se toca el icono en el mapa se<br>invierte el estado de activación del objeto correspondiente.                                                               | El tipo de estado<br>depende del tipo de                                                           |  |
|                         | Conmutación/Inversión                                   | Si se trata del objeto «Estado partición», es necesario indicar<br>también el tipo de armado en el cual invertir el estado de desar-<br>mado total.                                     | Tipo de armado, para un objeto «Estado par-                                                        |  |
| Opciones                | Comanda inmediata                                       | Si está habilitada, cuando se toca el icono en el mapa se activa inmediatamente un mando.                                                                                               | tición»<br>Estado de acti-                                                                         |  |
|                         |                                                         | El mando en cuestión tiene que seleccionarse en el campo situado debajo.                                                                                                    | vacion/nabilitacion, para<br>un objeto «Zona»                                                      |  |
|                         | Visualización estado                                    | Si está habilitada, esta opción permite visualizar en pantalla la variación de estado de un objeto mediante el cambio del icono, según la configuración elegida en la sección «Imagen». | Estado de activación,<br>para un objeto «Salida»<br>Estado de activación,<br>para un objeto «Esca- |  |
|                         | -7                                                      | Botón para restablecer las configuraciones predefinidas.                                                                                                    | nario»                                                                                             |  |

#### Configuración de los objetos de los mapas

### 3.4 Cámaras Onvif

Las cámaras con protocolo Onvif permiten la interacción con el usuario gracias a controles remotos del objetivo (PTZ) y perfiles audio/vídeo preconfigurados.

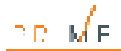

La tarjeta PrimeLAN ofrece el soporte para el streaming JPEG y MJPEG para cámaras dedicadas a la videovigilancia, para poder visualizar un vídeo o imágenes instantáneas. La interacción con cámaras Onvif permite visualizar también las imágenes (fotogramas simples o en secuencia) grabadas antes o después de la ocurrencia de un evento.

Tales fotogramas se envían adjuntos a los correos electrónicos asociados a los eventos o se memorizan de manera que puedan visualizarse en la sección "Cámaras" a través de una interfaz web o la aplicación Inim Electronics.

Para esto es necesario:

- 1. preparar la cámara Onvif con las preconfiguraciones PTZ necesarias para visualizar la zona por vigilar y grabar los vídeos (programación propia de la cámara)
- 2. asociar una cámara a la activación o restauración de un evento en la sección Configuración de los parámetros de e-mail
- 3. activar la opción Escribir en SD para visualizar los fotogramas grabados mediante la interfaz web

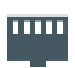

4.

configurar la cámara Onvif en el sistema mediante el software Prime/STUDIO haciendo clic en el botón izquierdo **PrimeLAN ajustes**, luego acceder a la ficha "Programación - Gestión de la cámara Onvif" a la derecha.

En esta ficha hay unrecuadro con la lista de todas las cámaras configuradas. Al lado del recuadro, hay una sección con los parámetros correspondientes a la cámara seleccionada:

|                                               | Parámetro                                                                                                    | Secció | on software                   |
|-----------------------------------------------|----------------------------------------------------------------------------------------------------|--------|-------------------------------|
| Ľ 🗙                                           | Botones para añadir una nueva cámara o eliminar la cámara seleccionada.                                                                                                    |        | Gestión de la<br>cámara Onvif |
| Incluir Security<br>Header en los<br>mensajes | Cuando esta opción está habilitada, se incluye el encabezamiento «Security Header» en los men-<br>sajes SOAP para la comunicación con dispositivos Onvif.                                                                                                    |        |                               |
| Descripción                                   | Texto descriptivo de la cámara seleccionada.                                                                                                    |        | Gestión de la                 |
| Dirección IP                                  |                                                                                                    |        | cámara Onvif,<br>Cámara       |
| Puerto                                        |                                                                                                    |        | Carnara                       |
| Nombre de usua-<br>rio                        | Parámetros para acceder a la cámara seleccionada.                                                                                                    |        |                               |
| Contraseña                                    |                                                                                                    |        |                               |
| https                                         | Cuando esta opción está seleccionada, se utiliza una conexión segura HTTPS.                                                                                                    |        |                               |
| Perfil media                                  | En este campo se selecciona uno de los perfiles multimedia propios de la cámara. Tales perfiles se visualizan tras haber efectuado una lectura mediante el botón .<br>El botón abre una ventana donde se visualizan todos los perfiles disponibles, en cada uno de los cuales es posible editar el "Token" y el nombre.<br>Esta ventana también incluye los siguientes botones:<br>, para la introducción manual de un perfil en la lista<br>, para la eliminación del perfil seleccionado |        |                               |
| Pan - Tilt - Zoom                             | Este campo indica si la cámara seleccionada ofrece las funciones de control PTZ (Pan, Tilt, Zoom).                                                                                                    |        |                               |
| Presets para el<br>perfil selec-<br>cionado   | En esta sección se visualizan todas las preconfiguraciones del perfil seleccionado en el campo<br>descrito anteriormente. Tales preconfiguraciones se visualizan tras haber efectuado una lectura<br>mediante el botón atras de las cuales es posible editar el "Token" y el nombre.<br>Esta ventana también incluye los siguientes botones:                                                                                                    |        |                               |
|                                               |                                                                                                    |        |                               |

#### Parámetros cámaras Onvif

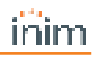

|                                      | Parámetro                                                                                                    | Sección software |
|--------------------------------------|----------------------------------------------------------------------------------------------------|------------------|
|                                      | • 🕒 , para la introducción manual de una preconfiguración en la lista                                                                                                    |                  |
|                                      | • 💥 , para la eliminación de la preconfiguración seleccionada                                                                                                    |                  |
| Enlaces Snap-<br>shot                | En este campo se visualizan las direcciones URI del fotograma instantáneo y de la directa audio/-                                                                                                    |                  |
| Enlaces Stream                       | vídeo. Tales direcciones se visualizan tras haber efectuado una lectura mediante el botón 🔛.                                                                                                    |                  |
| Frecuencia de<br>muestreo            | Intervalo de tiempo en segundos entre dos fotogramas sucesivos (máx 60 segundos).                                                                                                    |                  |
| Fotogramas ante-<br>s/después evento | Número de fotogramas (de 0 a 5) memorizados antes/después de la ocurrencia del evento aso-<br>ciado a la cámara.                                                                                                 |                  |
|                                      | La imagen en la sección inferior reproduce el fotograma instantáneo de la cámara seleccionada tras<br>haber pulsado el boton                                                                                     |                  |
| Imagen                               | Haciendo clic en la imagen se abre en cambio una ventana para la visualización del vídeo en<br>directa, el control de las funciones de la cámara y una visualización de las preconfiguraciones dispo-<br>nibles. |                  |

### 3.5 Programación de la Interfaz KNX

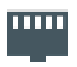

Haciendo clic en el botón **PrimeLAN ajustes** del menú izquierdo, se accede a la ficha de programación a la derecha de la sección "Programación KNX".

Esta sección contiene otras tres, una para la configuración de los parámetros del gateway KNX y de la comunicación con el mismo, las otras dos para la con-

versión de señales desde y hacia el equipo KNX.

|                                  | Parámetro                                                                                                    | Sección software                                 |
|----------------------------------|----------------------------------------------------------------------------------------------------|--------------------------------------------------|
| Habilitación fun-<br>ciones KNX  | Esta opción habilida la comunicación entre la central Prime y el equipo KNX.                                             | Programación KNX, Con-<br>figuraciones generales |
| Dirección IP /                   |                                                                                                    |                                                  |
| Puerto UDP /                     | Compositions configurar los datas del gotowov de interfera KNX ID                                                        |                                                  |
| Dirección de grupo               | Campos para comigurar los dalos del galeway de internaz KNA-IP.                                                          |                                                  |
| del gateway KNX                  |                                                                                                    |                                                  |
| Panel code                       | Campo para indicar el código usuario Prime para mandos y acciones desde<br>dispositivos KNX.                             |                                                  |
| Polling time                     | Intervalo de tiempo en segundos para la interrogación de la central Prime.                                               |                                                  |
| KeepAlive time                   | Intervalo de tiempo en segundos entre dos señalaciones de supervisión suce-<br>sivas del gateway KNX.                    |                                                  |
|                                  | Opción que habilita la funcionalidad SYNC.                                                                               |                                                  |
| Habilitación fun-<br>ciones SYNC | En caso de habilitación, es necesario introducir en las casillas cor-<br>respondientes la dirección y el bit necesarios. |                                                  |

#### Parámetros del gateway KNX

#### Panel code

En caso de que lo requiera la instalación de seguridad, el instalador tiene que crear otro usuario Prime con el código PIN correspondiente para que pueda efectuar mandos y acciones desde dispositivos KNX incluso cuando se exija la convalidación desde la central Prime.

#### **Funcionalidad SYNC**

Mediante la activación de esta opción, la tarjeta PrimeLAN envía una actualización de los estados centrales al sistema KNX o automáticamente, cada vez que se pierde la conexión con el sistema, o manualmente, al recibir el telegrama especificado.

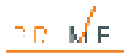

#### De central a KNX

Esta sección permite definir los eventos de central que deben comunicarse al equipo KNX mediante mandos o acciones v convertirlos en «telegramas KNX».

Tales eventos se añaden a la lista de abajo mediante el botón correspondiente hasta un máximo de 3000 eventos

|                         | Sec                                                                                                    | ción software |                  |  |  |
|-------------------------|----------------------------------------------------------------------------------------------------|---------------|------------------|--|--|
| Valor                   | lor Campo para indicar el tipo de evento.                                                                                                    |               |                  |  |  |
| Elemento                | Campo para indicar el parámetro del tipo de evento que define este último.                                                                            |               | De central a KNX |  |  |
| Element category        | Campo para indicar el grupo del elemento que define el evento.                                                                                        |               |                  |  |  |
| Telegrama KNX           | Campos donde se ingresa el telegrama KNX para enviar tras el evento cor-<br>respondiente.                                                             |               |                  |  |  |
| Activación/Restauración | Casillas en las que se debe introducir el valor del punto de datos del telegrama que<br>se debe transmitir en la activación y en el restablecimiento. |               |                  |  |  |
|                         | Botón para abrir la ventana «Add KNX telegram».                                                                                                    |               |                  |  |  |
| Borrar                  | Botón para borrar en la lista el evento correspondiente.                                                                                              | 1             |                  |  |  |

#### Señales desde central a instalación KNX

#### Soluciones KNX

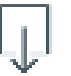

La ventana "Add KNX telegram" que se abre con el botón "..." presenta a su vez el botón Abrir para abrir el archivo con extensión ".esf", que contiene las soluciones y pertenece al software de programación KNX.

Seleccionada una de estas soluciones, la ventana visualiza un directorio con varios elementos del equipo KNX y los telegramas correspondientes. Un doble clic en una de estas opciones permite importar el telegrama dentro del campo a tal efecto.

#### De KNX a la central

Esta sección permite definir cuáles señales del equipo KNX bajo forma de "telegramas KNX" tienen que comunicarse a la central y cuáles acciones tienen que provocar.

Tales acciones se añaden a la lista de abajo mediante el botón correspondiente hasta un máximo de 3000 acciones.

|                       | Parámetro                                                                                   |       | Sección software                         |
|-----------------------|---------------------------------------------------------------------------------------------|-------|------------------------------------------|
| Evento KNX            | Campo donde ingresar el telegrama KNX, señal del equipo KNX correspondiente a un<br>evento. | 11001 | Programación KNX, De KNX a la<br>Central |
|                       | Botón para abrir la ventana «Add KNX telegram».                                             |       |                                          |
| Action on<br>panel    | Campo donde indicar la acción para activar en la central Prime.                             |       |                                          |
| Element /<br>Mode     | Parámetros de la acción.                                                                    |       |                                          |
| Execute if<br>bit=0   |                                                                                             |       |                                          |
| Execute if<br>bit=1   | Opciones que provocan la activación o no de la acción en la central según el bit aso-       |       |                                          |
| Execute any-<br>way   | ciado a la señal de KNX.                                                                    |       |                                          |
| Execute like<br>a bit |                                                                                             |       |                                          |
| Borrar                | Botón para borrar en la lista el evento correspondiente.                                    |       |                                          |

#### Señales del equipo KNX a la central Prime

La activación de una acción en la central Prime en función de una señal del equipo KNX depende del valor del bit que acompaña cada telegrama y de la selección de uno de los parámetros de ejecución indicados anteriormente. Aquí vemos una tabla explicativa:

| A                               | cción                 | Execute if bit=0 Execute if bit=1 |                   | Execute anyway    |                      | Execute like a bit   |                      |                                    |                      |
|---------------------------------|-----------------------|-----------------------------------|-------------------|-------------------|----------------------|----------------------|----------------------|------------------------------------|----------------------|
| en central                      | Modo                  | bit=0                             | bit=1             | bit=0             | bit=1                | bit=0                | bit=1                | bit=0                              | bit=1                |
|                                 | Armado<br>ausente     | Activación<br>acción              | Ninguna<br>acción | Ninguna<br>acción | Activación<br>acción | Activación<br>acción | Activación<br>acción | Activación<br>«Desarmar»           | Activación<br>acción |
|                                 | Armado par-<br>cial   | Activación<br>acción              | Ninguna<br>acción | Ninguna<br>acción | Activación<br>acción | Activación<br>acción | Activación<br>acción | Activación<br>«Desarmar»           | Activación<br>acción |
| Armado de<br>partición          | Armado<br>instantáneo | Activación<br>acción              | Ninguna<br>acción | Ninguna<br>acción | Activación<br>acción | Activación<br>acción | Activación<br>acción | Activación<br>«Desarmar»           | Activación<br>acción |
|                                 | Desarmado             | Activación<br>acción              | Ninguna<br>acción | Ninguna<br>acción | Activación<br>acción | Activación<br>acción | Activación<br>acción | Ninguna acción                     | Activación<br>acción |
|                                 | Reset                 | Activación<br>acción              | Ninguna<br>acción | Ninguna<br>acción | Activación<br>acción | Activación<br>acción | Activación<br>acción | Ninguna acción                     | Activación<br>acción |
| Exclusión<br>de zona            | Exclusión             | Activación<br>acción              | Ninguna<br>acción | Ninguna<br>acción | Activación<br>acción | Activación<br>acción | Activación<br>acción | Activación<br>«Reinclusión»        | Activación<br>acción |
|                                 | Reinclusión           | Activación<br>acción              | Ninguna<br>acción | Ninguna<br>acción | Activación<br>acción | Activación<br>acción | Activación<br>acción | Activación<br>«Exclusión»          | Activación<br>acción |
| Activación<br>salida            | Activación            | Activación<br>acción              | Ninguna<br>acción | Ninguna<br>acción | Activación<br>acción | Activación<br>acción | Activación<br>acción | Activación<br>«Desac-<br>tivación» | Activación<br>acción |
|                                 | Desactivación         | Activación<br>acción              | Ninguna<br>acción | Ninguna<br>acción | Activación<br>acción | Activación<br>acción | Activación<br>acción | Activación «Acti-<br>vación»       | Activación<br>acción |
| Activación<br>de esce-<br>nario | Activación            | Activación<br>acción              | Ninguna<br>acción | Ninguna<br>acción | Activación<br>acción | Activación<br>acción | Activación<br>acción | Ninguna acción                     | Activación<br>acción |

#### Acciones en central por equipo KNX

### 3.6 Actualización del firmware

Mediante la conexión directa entre el software Prime/STUDIO y la central Prime es posible actualizar el firmware de la tarjeta PrimeLAN instalando la última versión disponible a la fecha de publicación del software.

#### Mediante el software

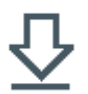

Al hacer clic en la tecla **Actualización firmware** en el menú situado en la parte superior derecha, se abre una sección con las actualizaciones disponibles y el pulsador para iniciar el procedimiento.

Haga clic en el pulsador para iniciar la actualización de los periféricos de la central y solo al final, cerca de la actualización de PrimeLAN, se solicitará que con-

firme el procedimiento.

#### ¡Atención!

Durante el proceso de actualización no apagar ni desconectar el ordenador o la central para no comprometer el procedimiento.

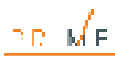

### 4. Informaciones generales

### 4.1 Sobre este manual

Código del manual: DCMIINS0PRIMELAN Revisión: 120

### 4.2 Datos del fabricante

Fabricante: Inim Electronics S.r.l.

Planta de producción: Centobuchi, via Dei Lavoratori 10

63076 Monteprandone (AP), Italy

Tel.: +39 0735 705007

Fax: +39 0735 734912

e-mail: info@inim.biz

Web: www.inim.biz

El personal autorizado por el fabricante para reparar o sustituir cualquier parte del sistema está autorizado para intervenir sólo en dispositivos comercializados con la marca Inim Electronics.

### 4.3 Garantía

Inim Electronics S.r.l. garantiza al comprador original que este producto estará libre de defectos de material y mano de obra para su uso normal durante un periodo de 24 meses.

Debido al hecho de que Inim Electronics no realiza la instalación de este producto directamente, y debido a la posibilidad de que el producto sea utilizado con otros equipos no aprobados por Inim Electronics, no podemos garantizar el producto contra la pérdida de calidad, rendimiento o degradación de este producto o pManual de Instalación y Programaciónor daños que resulten del uso de productos, piezas u otros elementos reemplazables (como los consumibles) que no hayan sido hechos o recomendados por Inim Electronics. La obligación y responsabilidad del Vendedor bajo esta garantía está expresamente limitada a reparación o sustitución del producto, conforme el criterio del Vendedor, de aquellos productos que no cumplan las especificaciones. En ningún caso Inim Electronics será responsable ante el comprador o ante terceros, por cualquier pérdida o daño, sea directa o indirecta, como consecuencia directa del uso o accidental, incluyendo, sin limitación, cualesquiera daños por pérdida de beneficios, bienes robados, o reclamaciones por cualquier tercero ocasionadas por productos defectuosos o por la instalación o uso inapropiado o incorrecto de este producto.

Esta garantía se aplica solamente a defectos en piezas y a la mano de obra que correspondan al uso normal. No cubre daños causados por utilización indebida o negligencia, daños causados por incendios, inundaciones, vientos o relámpagos, vandalismo, uso y desgaster.

Inim Electronics S.r.I. tendrá la opción entre reparar o sustituir cualquier producto defectuoso. La utilización indebida o para fines distintos a los aquí mencionados causará la anulación de esta garantía. Para obtener

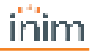

más información acerca de esta garantía, contacte con su distribuidor autorizado o visite nuestra página web.

### 4.4 Garantía limitada

Inim Electronics S.r.l.. no se hace responsable ante el comprador ni ninguna otra persona, por daños resultantes de almacenaje inadecuado, ni por el uso o manipulación indebidos de este producto.

La instalación de este Producto debe realizarse únicamente por personas indicadas por Inim Electronics. Dicha instalación debe hacerse de acuerdo con Nuestras instrucciones en el manual del producto.

### 4.5 Tratamiento de los datos personales

Las centrales Prime, al vincularlas con instaladores y usuarios registrados en el servicio lnim Cloud, se pueden gestionar a través de páginas web específicas y/o aplicaciones disponibles tanto para el instalador como para el usuario final.

Por lo tanto, para gestionar la central a través de Inim Cloud, siempre se requiere una solicitud explícita de los usuarios a los que se debe vincular la central.

Tan pronto como una central sea conectada a una red LAN o a una red GSM/LTE, también permanecerá disponible en Inim Cloud, pero hasta que la asociación se solicite explícitamente a un usuario, los datos intercambiados son/están:

- puramente técnicos (para permitir, en el futuro, una asociación a un usuario) y no se incluye ningún dato personal
- siempre protegidos con cifrado de seguridad
- sin ninguna vinculación con los datos personales que ya podrían existir en Inim Cloud

El registro de eventos de la central estará disponible únicamente tras asociar la central a los usuarios y se puede visualizar cronológicamente desde el momento de dicha asociación.

Si no desea gestionar la central a través de lnim Cloud y/o no desea permitir ningún tipo de conexión a la lnim Cloud de forma anticipada, basta con deshabilitar la conexión con el servicio mediante su programación (ver <u>*«Habilitación para la programación»*</u>).

### 4.6 Documentación para los usuarios

Las declaraciones de Prestación, Declaraciones de Conformidad y Certificados relativos a los productos Inim Electronics S.r.l. pueden descargarse gratuitamente de la dirección web www.inim.biz accediendo al área reservada y después seleccionando «Certificaciones» o también solicitarse a la dirección e-mail info-@inim.biz o pedirse por correo ordinario a la dirección indicada en este manual.

Los manuales pueden descargarse gratuitamente de la dirección web www.inim.biz, previa autenticación individual con las propias credenciales, accediendo directamente a la página de cada producto.

\_р\_м́н

### 4.7 Eliminación del producto

# Nota informativa sobre la eliminación de equipos eléctricos y electrónicos (aplicable en los países con sistemas de recogida selectiva)

El símbolo del contenedor tachado que figura en el aparato o en el embalaje indica que el producto, al final de su vida útil, debe ser desechado por separado de los demás residuos. El usuario deberá, por tanto, llevar el equipo llegado al final de su vida a los centros municipales específicos de recogida selectiva para desechos electrotécnicos y electrónicos. Como alternativa a la gestión autónoma, es posible entregar el equipo que se desea eliminar al revendedor, cuando se adquiera un nuevo equipo de tipo equivalente. En los comercios de productos electrónicos con superficie de venta mínima de 400 m2 también es posible entregar gratuitamente, sin obligación de compra, los productos electrónicos con dimensiones inferiores a 25 cm que se deseen desechar. La adecuada recogida selectiva para enviar posteriormente el equipo desechado al reciclaje, al tratamiento y a la eliminación ambientalmente compatible, contribuye a evitar posibles efectos negativos en el medio ambiente y en la salud, y favorece la reutilización y/o reciclaje de los materiales de los que está compuesto el equipo.

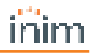

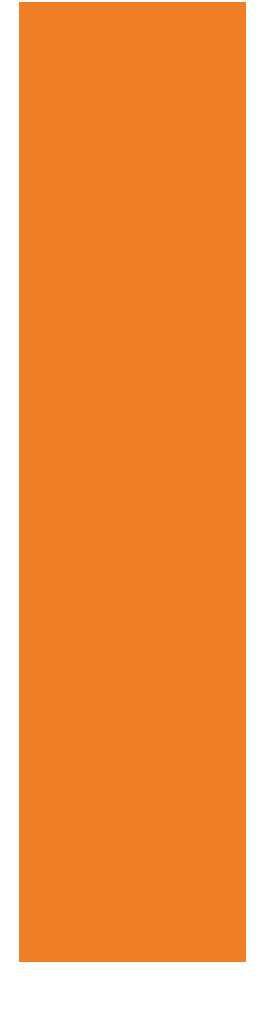

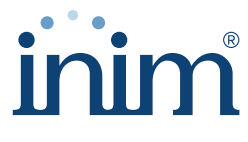

**Evolving Security** 

Inim Electronics S.r.l.

Via dei Lavoratori 10, Loc. Centobuchi 63076 Monteprandone (AP) ITALY Tel. +39 0735 705007 \_ Fax +39 0735 704912

info@inim.biz \_ www.inim.biz

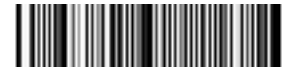

DCMIINS0PRIMELAN-120-20230206